# COMO COMPATIBILIZAR UM LINK NO INTERNET EXPLORER

## No Windows 10

Para adicionar um site à lista do Modo de Exibição de Compatibilidade

Abra o Internet Explorer, selecione o botão Ferramentas e depois Configurações do Modo de Exibição de Compatibilidade.

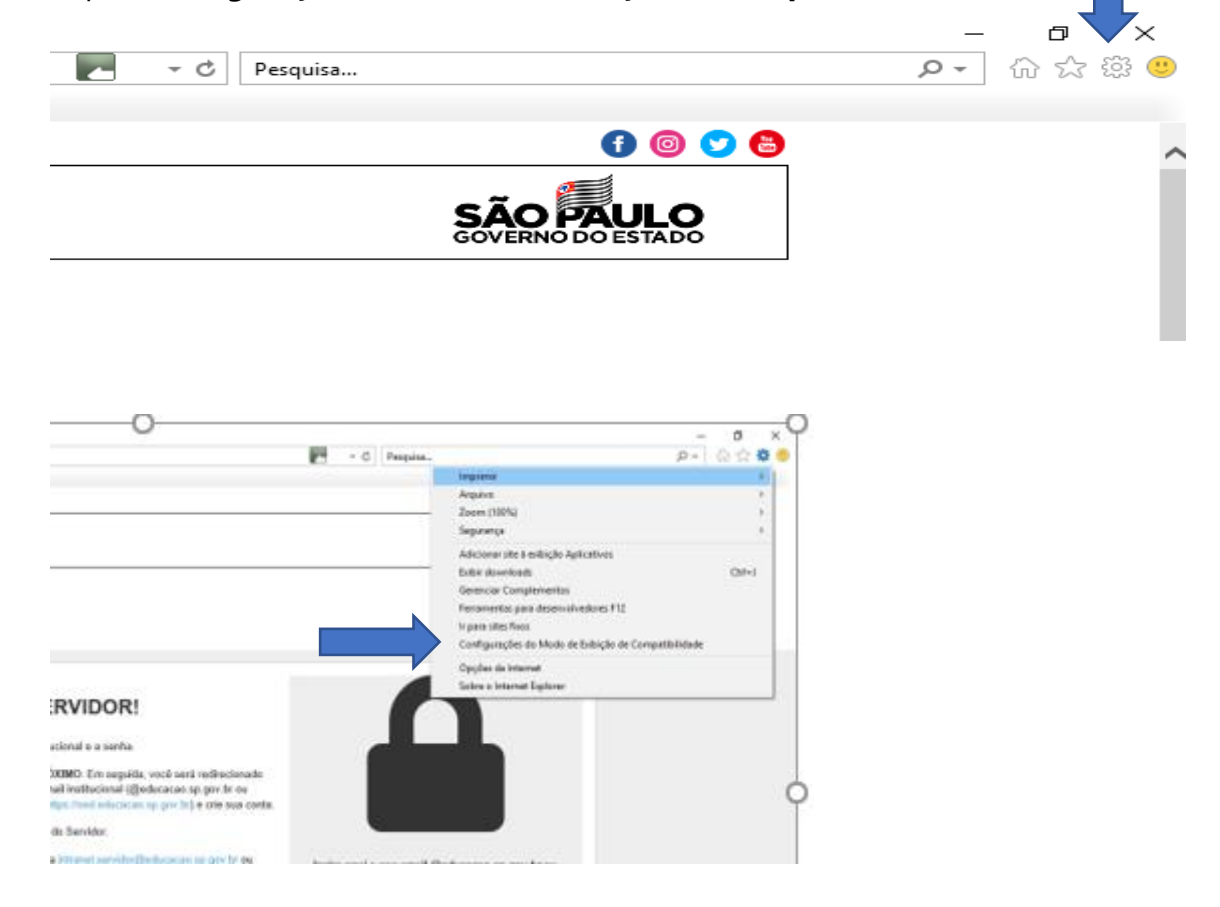

2. Em **Adicionar este site**, insira a URL do site que você quer adicionar à lista e selecione **Adicionar**.

| rno do Estado de São Paulo<br>cretaria da Educação                                                                                                    |                                                                                                    |
|----------------------------------------------------------------------------------------------------|----------------------------------------------------------------------------------------------------|
| Configurações do Modo de Exibição de Compatibilidade   X     Image: Alterar Configurações do Modo de Exibição de Compatibilidade   Image: Addicionar este site:     Educacao:sp:gov.br   Addicionar     Sites que você addicionou ao Modo de Exibição de Compatibilidade:   Image: Addicionar     prefeitura.sp.gov.br   Remover | SERVIDOR!<br>institucional e a senha.<br>o PRÓXIMO. Em seguida, você será redirecionado<br>o e-mail institucional (@educacao.sp.gov.br ou<br>ital (https://sed.educacao.sp.gov.br) e crie sua conta<br>paço do Servidor.<br>il para intranet.servidor@educacao.sp.gov.br ou |
| Exibir sites da intranet no Modo de Exibição de Compatibilidade Usar listas de compatibilidade da Microsoft Saiba mais lendo a <u>política de privacidade do Internet Explorer</u> Fechar                                                                                                    |                                                                                                    |

## **Observação:**

Se você adicionar um site à lista do Modo de Exibição de Compatibilidade e a página ficar pior, o problema pode não ser de compatibilidade e você deverá remover o site da lista.

Uma vez ativado o Modo de Exibição de Compatibilidade, o Internet Explorer automaticamente mostrará esse site nesse modo toda vez que você o visitar. Você pode desativá-lo removendo o site da sua lista de compatibilidade. Nem todos os problemas de exibição de sites são causados por incompatibilidade do navegador. Conexões com a Internet interrompidas, tráfego intenso ou problemas no site também podem afetar a maneira como uma página é exibida.

## Para Windows 7

Quando um site for incompatível com Internet Explorer 11 para Windows 7, você verá o botão Modo de Exibição de Compatibilidade

na barra de endereços. Ativando o Modo de Exibição de Compatibilidade, você ajuda a corrigir problemas de exibição nos sites.

#### Para ativar o Modo de Exibição de Compatibilidade

1. Veja se o botão Modo de Exibição de Compatibilidade

aparece na barra de endereços. (Se o botão não aparecer, não há necessidade de ativar o Modo de Exibição de Compatibilidade.)

2. Selecione o botão Modo de Exibição de Compatibilidade

para exibir o site nesse modo.

#### Para limpar a lista de sites com o Modo de Exibição de Compatibilidade

- 1. Abra o Internet Explorer, selecione o botão **Ferramentas** e em **Opções da Internet**.
- 2. Em Histórico de navegação, selecione Excluir.
- 3. Na caixa de diálogo **Excluir Histórico de Navegação**, marque a caixa de seleção **Histórico** e selecione **Excluir**.